# Квитирование в РИАС ЖКХ. Инструкция

Версия 1.0 от 15.01.2019

#### Что такое Квитирование?

**Квитирование в РИАС ЖКХ** - операции по разнесению принятых оплат от абонентов по соответствующим платежным документам.

#### Как работает квитирование?

#### 1. Информация о платежах за ЖКУ поступает в ГИС

Банки и платежные агенты принимающие платежи за ЖКУ, в соответствии с 209-ФЗ о ГИС ЖКХ, обязаны предоставлять информацию о поступивших платежах в ГИС ЖКХ.

Информация о платеже содержит 3 основных элемента:

- сумма платежа,
- номер единого лицевого счета (ЕЛС) номер ЛС в ГИС ЖКХ
- номер платежного документа по которому производится оплата (может отсутствовать).

## 2. ГИС выполняет автоквитирование

Если информация по платежу поступила в полном объеме и ЛС и ПД размещены в ГИС правильно, то ГИС выполняет автоматическое квитирование и ничего делать не нужно.

Если ГИС не получилось выполнить автоматическое квитирование, то это необходимо выполнить оператору РИАС ЖКХ самостоятельно - в ручную.

## 3. Загрузка оплат из ГИС

Вся информация по оплатам поступает из ГИС в РИАС 2 способами:

- в ночное время автоматически.
   РИАС в ночное время автоматически "забирает" из ГИС новые
  - оплаты и формирует уведомление пользователей о результатах.
- в ручном режиме в подразделе "Экспорт из ГИС ЖКХ" с использование фильтров и настроек.

## 4. Квитирование и размещение результатов в ГИС ЖКХ

Необходимо разнести оплаты по платежным документам и разместить эту информацию в ГИС ЖКХ.

#### инструкция

- Каждую ночь в автоматическом режиме выполняется загрузка оплат из ГИС ЖКХ. По результату загрузки отправляются уведомления пользователям о результатах операции.
- 2. Зайдите в раздел Квитирование в личном кабинете РИАС ЖКХ <u>https://rias-gkh.ru/notifications-of-order-execution</u>
- 3. Можно загрузить оплаты из ГИС ЖКХ в ручную с выбранными параметрами. Для этого нужно перейти в подраздел "Экспорт из ГИС ЖКХ".

| Уведомления<br>Размещение в ГИС ЖКХ | Экспорт<br>из ГИС ЖКХ                                                                                                    |
|-------------------------------------|----------------------------------------------------------------------------------------------------|
| Договоры РСО                        | Раздел "Квитирование" находится в режиме тестирования. Если у Вас есть замечания или пожелания, то напишите нам.          |
| Многоквартирные дома                | Реестр входящих платежей                                                                                                  |
| Жилые дома                          | Подразделение                                                                                                    |
| ОКиИИ                               | Без подразделения 🔻                                                                                                    |
| Лицевые счета                       | Статус Идентификатор платежного документа ГИС ЖКХ                                                                         |
| Приборы учета                       | Рагчетный период Номео пратежного документа                                                                               |
| Показания приборов учета            | На задан Сбросить период                                                                                                  |
| Платёжные документы                 | Найти Расширенный поиск                                                                                                   |
| Квитирование                        |                                                                                                    |
| Отчеты                              | № Статус Расчетный период Сумма оплаты, руб. Несквитированный остаток, р. Дата внесения платы Действие Ничего не найдено. |
| Справочники НСИ                     |                                                                                                    |

В данном подразделе пользователь может с использование фильтров выполнить индивидуальный экспорт данных из ГИС ЖКХ.

После нажатия кнопки "Экспорт" формируется задание для экспорта данных из ГИС в РИАС. Ход выполнения задания отображен на странице.

# Список заданий на экспорт

| Показаны записи 1-4 из 4. |                |                           |                               |                                                                                                    |                                                                                                    |  |  |
|---------------------------|----------------|---------------------------|-------------------------------|----------------------------------------------------------------------------------------------------|----------------------------------------------------------------------------------------------------|--|--|
| Дата начала<br>экспорта   | Статус         | Автор                     | Дата<br>окончания<br>экспорта | Параметры запроса                                                                                                | Результаты экспорта                                                                                                    |  |  |
| 2019-01-15<br>12:15:13    | Обрабатывается | Администратор<br>РИАС ЖКХ | (не задано)                   | Нижняя граница даты<br>распоряжения - 2019-01-08<br>Кол-во дней от нижней<br>границы - 7<br>Статус - Новый       | Задание обрабатывается                                                                                                    |  |  |
| 2019-01-10<br>12:04:40    | Завершено      | Администратор<br>РИАС ЖКХ | 2019-01-10<br>12:12:58        | Нижняя граница даты<br>распоряжения - 2019-01-08<br>Кол-во дней от нижней<br>границы - 2<br>Статус - Сквитирован | <u>В ГИС ЖКХ нет данных для экспорта по данному</u><br><u>запросу.</u><br>Экспортировано записей - <b>0</b><br>Перейти к просмотру результата                                                      |  |  |
| 2018-12-28<br>14:53:03    | Завершено      | Администратор<br>РИАС ЖКХ | 2018-12-28<br>15:02:33        | Нижняя граница даты<br>распоряжения - 2018-12-27<br>Кол-во дней от нижней<br>границы - 1                         | <u>Произошла непредвиденная ошибка. Обратитесь</u><br><u>в службу техподдержки РИАС.</u><br>Экспортировано записей - <b>0</b><br>Перейти к просмотру результата                                    |  |  |
| 2018-12-28<br>14:47:25    | Завершено      | Администратор<br>РИАС ЖКХ | 2018-12-28<br>14:52:33        | Нижняя граница даты<br>распоряжения - 2018-12-23<br>Кол-во дней от нижней<br>границы - 7<br>Статус - Новый       | <u>Не удалось установить соединение с ГИС ЖКХ. В</u><br>случае повтороения ошибки обратитесь в службу<br>техподдержки РИАС.<br>Экспортировано записей - <b>0</b><br>Перейти к просмотру результата |  |  |
|                           |                |                           |                               |                                                                                                    |                                                                                                    |  |  |

После выполнения задания в основном разделе "Квитирование" -- "Реестр входящих платежей" в таблице отображаются платежи поступившие из ГИС ЖКХ.

|                          | -                               |                                                                      |                                                                                                 |                                                                            |                                                                                                    |                                                                                                    |                                                                                                    |  |  |  |
|--------------------------|---------------------------------|----------------------------------------------------------------------|-------------------------------------------------------------------------------------------------|----------------------------------------------------------------------------|----------------------------------------------------------------------------------------------------|----------------------------------------------------------------------------------------------------|----------------------------------------------------------------------------------------------------|--|--|--|
| Размещение в ГИС ЖКХ     | Экспорт<br>из ГИС Ж             | кх                                                                   |                                                                                                 |                                                                            |                                                                                                    |                                                                                                    |                                                                                                    |  |  |  |
| Договоры РСО             | Разде                           | л "Квитиров                                                          | ание" находится в режи                                                                          | ме тестирования. Если у                                                    | Зас есть замечания или пожел                                                                                                    | ания, то <u>напишите нам.</u>                                                                                                    |                                                                                                    |  |  |  |
| Многоквартирные дома     | Pee                             | стр в                                                                | ходящих п                                                                                       | латежей                                                                    |                                                                                                    |                                                                                                    |                                                                                                    |  |  |  |
| Жилые дома               | Подразд                         | Подразделение                                                        |                                                                                                 |                                                                            |                                                                                                    |                                                                                                    |                                                                                                    |  |  |  |
| ОКиИИ                    | Без по                          | аразделения                                                          | 1                                                                                               |                                                                            |                                                                                                    |                                                                                                    |                                                                                                    |  |  |  |
| Лицевые счета            | Статус                          |                                                                      |                                                                                                 |                                                                            | Идентификатор пла                                                                                                    | тежного документа ГИС ЖКХ                                                                                                    |                                                                                                    |  |  |  |
| Приборы учета            | Расчетн                         | ый период                                                            |                                                                                                 |                                                                            | Номер платежного                                                                                                    | локумента                                                                                                    |                                                                                                    |  |  |  |
| Показания приборов учета | на зада                         | ан                                                                   | C                                                                                               | бросить период                                                             |                                                                                                    |                                                                                                    |                                                                                                    |  |  |  |
| Платёжные документы      | Найти                           |                                                                      |                                                                                                 |                                                                            |                                                                                                    | P                                                                                                    | асширенный г                                                                                         |  |  |  |
| Квитирование             | Показа                          |                                                                      | 20 49 127                                                                                       |                                                                            |                                                                                                    |                                                                                                    |                                                                                                    |  |  |  |
| Отчеты                   | N₂                              | Статус                                                               | Расчетный период                                                                                | Сумма оплаты, руб.                                                         | Несквитированный остатон                                                                                                    | с, р. Дата внесения платы                                                                                                    | Действие                                                                                             |  |  |  |
| C                        | 1                               | Новый                                                                | 12.2018                                                                                         | 41.31                                                                      | 41.31                                                                                                    | 2019-01-15 00:00:00                                                                                                    | Квитирова                                                                                            |  |  |  |
| справочники нси          |                                 |                                                                      |                                                                                                 |                                                                            |                                                                                                    |                                                                                                    |                                                                                                    |  |  |  |
| справочники нси          | 2                               | Новый                                                                | 12.2018                                                                                         | 525.00                                                                     | 525.00                                                                                                    | 2019-01-15 00:00:00                                                                                                    | Квитиров                                                                                             |  |  |  |
| справочники неи          | 2<br>3                          | Новый<br>Новый                                                       | 12.2018<br>12.2018                                                                              | 525.00<br>636.55                                                           | 525.00<br>636.55                                                                                                    | 2019-01-15 00:00:00<br>2019-01-10 00:00:00                                                                                                    | Квитиров                                                                                             |  |  |  |
| справочники неи          | 2<br>3<br>4                     | Новый<br>Новый<br>Новый                                              | 12.2018<br>12.2018<br>12.2018                                                                   | 525.00<br>636.55<br>553.75                                                 | 525.00<br>636.55<br>553.75                                                                                                    | 2019-01-15 00:00:00<br>2019-01-10 00:00:00<br>2019-01-11 00:00:00                                                                                             | Квитиров<br>Квитиров<br>Квитиров                                                                     |  |  |  |
| справочники нси          | 2<br>3<br>4<br>5                | Новый<br>Новый<br>Новый<br>Новый                                     | 12.2018<br>12.2018<br>12.2018<br>12.2018                                                        | 525.00<br>636.55<br>553.75<br>333.30                                       | 525.00<br>636.55<br>553.75<br>333.30                                                                                                    | 2019-01-15 00:00:00<br>2019-01-10 00:00:00<br>2019-01-11 00:00:00<br>2019-01-11 00:00:00                                                                      | Квитиров<br>Квитиров<br>Квитиров<br>Квитиров                                                         |  |  |  |
| Справочники нси          | 2<br>3<br>4<br>5<br>6           | Новый<br>Новый<br>Новый<br>Новый<br>Новый                            | 12.2018<br>12.2018<br>12.2018<br>12.2018<br>12.2018                                             | 525.00<br>636.55<br>553.75<br>333.30<br>330.82                             | 525.00<br>636.55<br>553.75<br>333.30<br>330.82                                                                                                  | 2019-01-15 00:00:00<br>2019-01-10 00:00:00<br>2019-01-11 00:00:00<br>2019-01-11 00:00:00<br>2019-01-14 00:00:00                                               | Квитиров<br>Квитиров<br>Квитиров<br>Квитиров<br>Квитиров                                             |  |  |  |
| справочники нси          | 2<br>3<br>4<br>5<br>6<br>7      | Новый<br>Новый<br>Новый<br>Новый<br>Новый<br>Новый                   | 12.2018<br>12.2018<br>12.2018<br>12.2018<br>12.2018<br>12.2018<br>12.2018                       | 525.00<br>636.55<br>553.75<br>333.30<br>330.82<br>70.85                    | 525.00<br>636.55<br>553.75<br>333.30<br>330.82<br>70.85                                                                                         | 2019-01-15 00:00:00<br>2019-01-10 00:00:00<br>2019-01-11 00:00:00<br>2019-01-11 00:00:00<br>2019-01-14 00:00:00<br>2019-01-15 00:00:00                        | Квитиров.<br>Квитиров.<br>Квитиров.<br>Квитиров.<br>Квитиров.<br>Квитиров.                           |  |  |  |
| Справочники нси          | 2<br>3<br>4<br>5<br>6<br>7<br>8 | Новый<br>Новый<br>Новый<br>Новый<br>Новый<br>Новый                   | 12.2018<br>12.2018<br>12.2018<br>12.2018<br>12.2018<br>12.2018<br>12.2018<br>12.2018            | 525.00<br>636.55<br>553.75<br>333.30<br>330.82<br>70.85<br>60.62           | 525.00<br>636.55<br>553.75<br>333.30<br>330.82<br>70.85<br>60.62                                                                                | 2019-01-15 00:00:00<br>2019-01-10 00:00:00<br>2019-01-11 00:00:00<br>2019-01-11 00:00:00<br>2019-01-14 00:00:00<br>2019-01-15 00:00:00<br>2019-01-10 00:00:00 | Квитирова<br>Квитирова<br>Квитирова<br>Квитирова<br>Квитирова<br>Квитирова<br>Квитирова              |  |  |  |
| стравочники нси          | 2<br>3<br>4<br>5<br>7<br>8<br>9 | Новый<br>Новый<br>Новый<br>Новый<br>Новый<br>Новый<br>Новый<br>Новый | 12.2018<br>12.2018<br>12.2018<br>12.2018<br>12.2018<br>12.2018<br>12.2018<br>12.2018<br>12.2018 | 525.00<br>636.55<br>553.75<br>333.30<br>330.82<br>70.85<br>60.62<br>120.00 | <ul> <li>\$25.00</li> <li>\$36.55</li> <li>\$53.75</li> <li>\$33.30</li> <li>\$30.82</li> <li>70.85</li> <li>60.62</li> <li>\$120.00</li> </ul> | 2019-01-15 00:00:00<br>2019-01-10 00:00:00<br>2019-01-11 00:00:00<br>2019-01-11 00:00:00<br>2019-01-14 00:00:00<br>2019-01-15 00:00:00<br>2019-01-15 00:00:00 | Квитирова<br>Квитирова<br>Квитирова<br>Квитирова<br>Квитирова<br>Квитирова<br>Квитирова<br>Квитирова |  |  |  |

- 4. Для обработки входящих платежей необходимо:
  - а. Настроить фильтры и сделать выборку, по этим фильтрам. Например, указать свое подразделение и период.
  - b. Напротив интересующего платежа нажать ссылку "Квитировать".

| Показан | Токазаны записи <b>1-20</b> из <b>127</b> . |                  |                    |                              |                     |             |  |  |  |  |  |
|---------|---------------------------------------------|------------------|--------------------|------------------------------|---------------------|-------------|--|--|--|--|--|
| N₂      | Статус                                      | Расчетный период | Сумма оплаты, руб. | Несквитированный остаток, р. | Дата внесения платы | Действие    |  |  |  |  |  |
| 1       | Новый                                       | 12.2018          | 41.31              | 41.31                        | 2019-01-15 00:00:00 | Квитировать |  |  |  |  |  |
| 2       | Новый                                       | 12.2018          | 525.00             | 525.00                       | 2019-01-15 00:00:00 | Квитировать |  |  |  |  |  |
| 3       | Новый                                       | 12.2018          | 636.55             | 636.55                       | 2019-01-10 00:00:00 | Квитировать |  |  |  |  |  |
| 4       | Новый                                       | 12.2018          | 553.75             | 553.75                       | 2019-01-11 00:00:00 | Квитировать |  |  |  |  |  |
| 5       | Новый                                       | 12.2018          | 333.30             | 333.30                       | 2019-01-11 00:00:00 | Квитировать |  |  |  |  |  |

В таблице представлена информация по каждому платежу:

- 1. Статус новый, частично сквитирован и т.п.
- 2. Расчетный период за какой период поступил платеж от абонента,
- 3. Сумма оплаты сумма, которую заплатил абонент.
- 4. Несквитированный остаток сумму, которую нужно "разнести" по платежным документам и услугам.
- 5. Дата внесения платы.
- 5. После нажатия на эту ссылку откроется страница, где будет представлена подробная информация о входящем платеже.

Ниже представлена форма поиска платежного документа к которому необходимо отнести входящий платеж.

| лрес          |                   |                     |                                                                                        |
|---------------|-------------------|---------------------|----------------------------------------------------------------------------------------|
| Apec          |                   |                     | *                                                                                      |
| асчетный пері | иод               |                     | Единый лицевой счет                                                                    |
| 12.2018       |                   |                     |                                                                                        |
| омер платежн  | юго документа     |                     | Номер лицевого счета                                                                   |
|               |                   |                     | 4005000085                                                                             |
| Ідентификатор | о платежного до   | кумента ГИС ЖКХ     | Идентификатор жилищно-коммунальных услуг                                               |
| Найти         |                   |                     | Сбросить период Сбросить филь                                                          |
| Номер         | Единый<br>лицевой | Номер<br>платёжного | Идентификатор платежного Расчетный Итого по платежному К Ожидает<br>оплате, размещения |

На основании данных полученных из ГИС ЖКХ по платежу найдите нужный платежный документ.

Примечание 1. Платеж можно разнести по нескольким платежным документам.

**Примечание 2**. Если в РИАС ЖКХ не вносился нужный платежный документ, то его необходимо внести в разделе "Плажные документы" - <u>https://rias-gkh.ru/payment-documents</u> и разместить в ГИС ЖКХ. В противном случае сквитировать данную сумму будет невозможно.

 В случае, если квитирование этого платежа не возможно, например эти данные поступили по какой-то ошибке в ГИС ЖКХ, то можно воспользоваться функцией "Отсутствует возможность квитировать"

| Сумма оплаты, руб.:                       | 636.55 |
|-------------------------------------------|--------|
| Сквитировано и размещено в ГИС ЖКХ, руб.: | 0.00   |
| Ожидает размещения в ГИС ЖКХ, руб.:       | 0.00   |
| Нескитированный остаток, руб:             | 636.55 |
|                                           |        |
|                                           |        |

В этом случае нужно будет указать причину невозможности выполнения этой операции.

ВАЖНО! Эта информация будет отправлена в ГИС ЖКХ!

| Причина не                | возможности кв<br>извещения | итирования |
|---------------------------|-----------------------------|------------|
| Введите причину невозможн | ности квитирования:         |            |
|                           |                             |            |
| Сохранить причину         |                             | Отмена     |

7. Когда нашелся нужный платежный документ - нажмите ссылку "Квитировать"

| Адрес                      |                              |                  |                                       |                      |                        |              |                   | •              |
|----------------------------|------------------------------|------------------|---------------------------------------|----------------------|------------------------|--------------|-------------------|----------------|
| Расчетный пе               | риод                         |                  |                                       | Единый лис           | цевой счет             |              |                   |                |
| 12.2018                    |                              |                  |                                       |                      |                        |              |                   |                |
| Номер платежного документа |                              |                  |                                       | Номер лицевого счета |                        |              |                   |                |
| 1дентификато               | ор платежного д              | окумента ГИС ЖКХ | <                                     | Идентифика           | атор жилищно-комм      | унальных у   | ислуг             |                |
| 0000                       | 20101                        |                  |                                       |                      |                        |              |                   |                |
| Найти                      |                              |                  |                                       |                      | (                      | Сбросить     | период            | Сбросить фильт |
| Токазаны зап               | иси <b>1-1</b> из <b>1</b> . |                  |                                       |                      |                        |              |                   |                |
|                            | Единый                       | Номер            | Идентификатор<br>платежного документа | Расчетный            | Итого по<br>платежному | К<br>оплате, | Ожида<br>размещен | ает<br>ия,     |
| Номер<br>лицевого<br>счета | лицевой<br>счет              | документа        | ГИС ЖКХ                               | период               | документу, руб.        | руб.         | p                 | уб.            |

 Во всплывающем окне будет представлена информация из платежного документа - строки из платежного документа. В представленном примере только одна услуга - отопление, но может быть их несколько. Необходимо разнести сумму из поступившего платежа по строкам платежного документа и нажать кнопку "Сквитировать".

|                                             | Подтвер                | ждение ке           | витиров        | ания пла     | атежного дон            | кумента                              |                   |
|---------------------------------------------|------------------------|---------------------|----------------|--------------|-------------------------|--------------------------------------|-------------------|
| Сумма оплаты по извещению                   | , руб.: 614.64         |                     |                | Останется к  | распределению, руб      | .: 0.00                              |                   |
| Нескитированный остаток<br>извещения, руб.: | 614.64                 |                     |                | Распределе   | но, руб.:               | 614.64                               |                   |
|                                             |                        |                     |                |              |                         |                                      |                   |
| Идентификатор платежного<br>документа       | Наименование<br>услуги | Расчетный<br>период | Начисл<br>руб. | енная сумма, | Остаток оплаты,<br>руб. | Сумма сопоставленной<br>оплаты, руб. | Статус            |
| 80/                                         | Отопление              | 10.2018             | 3001.43        |              | 3001.43                 | 614.64                               | Редактируетс      |
|                                             |                        |                     |                |              |                         | Ске                                  | витировать Отмена |

9. После нажатия кнопки "Сквитировать" внесенные данные, через некоторое время, будут размещены в ГИС ЖКХ автоматически. Результат размещения можно будет посмотреть на этой же странице (появится кнопка "Показать результат квитирования") и в основном реестре раздела "<u>Квитирование</u>" изменится статус входящего платежа.